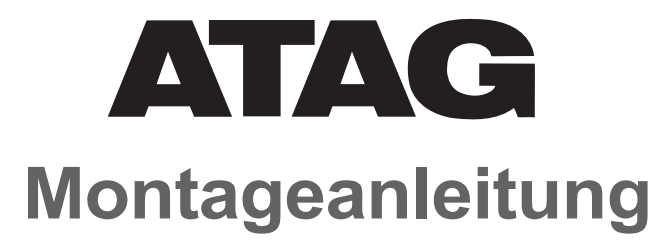

# Energion M Hybrid All für Kombikessel

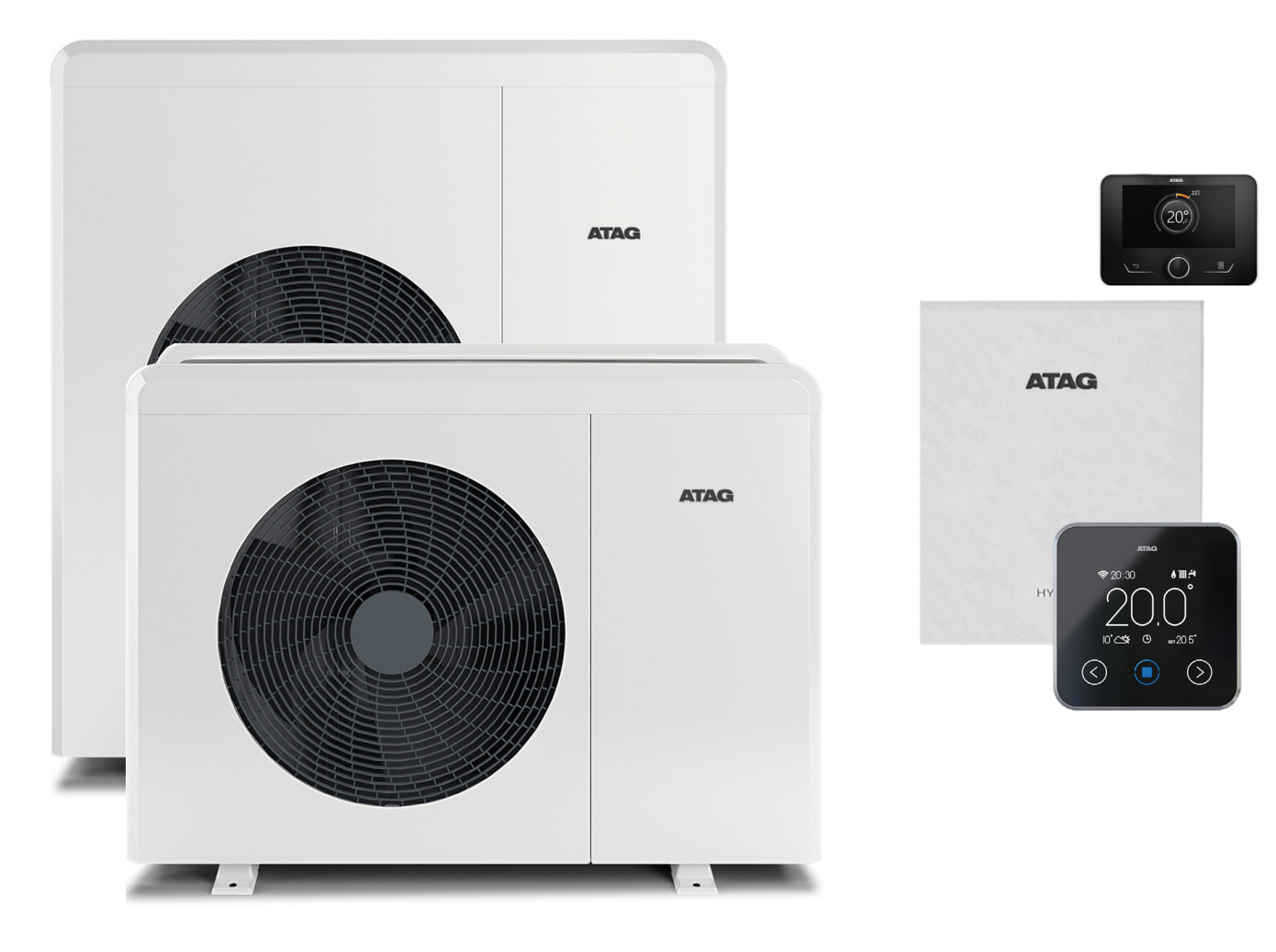

8BA.51.83.00 / 06.24 Änderungen und Irrtümer vorbehalten

# Inhaltsverzeichnis

| Allgemein      | Lieferumfang<br>Vorgesehene Verwendung<br>Anschlusshinweise<br>Zubehör | 3<br>3<br>3<br>3 |
|----------------|------------------------------------------------------------------------|------------------|
| Schema         | Hydraulikschema<br>Schaltplan 40, 50 und 80<br>Schaltplan 80T          | 4<br>5<br>6      |
| Inbetriebnahme | Erste Einstellungen<br>Anlagenspezifische Parameter                    | 7-14<br>15-25    |
| Anhang         | Paketlabel                                                             | 26               |

# Allgemein

#### Lieferumfang Anschlusshinweise Zubehör

#### Lieferumfang

Dieses Paket besteht aus den folgenden Teilen:

- ENERGION M Außeneinheit
- ENERGION Hybrid All + Neoz
- ATAG OneZone
- Absperrhahnsatz
- Pufferspeicher
- Gummi-Dämpfungssockel
- Frostschutzset

#### Allgemeine Bestimmungen

Das vorliegende Dokument enthält wichtige Informationen des Inhalt dieses Artikel. Alle beschriebenen Tätigkeiten dürfen ausschließlich von autorisierten Technikern durchgeführt werden.

Es dürfen nur OEM-Teile des Herstellers verwendet werden. Anderenfalls verfallen unsere Garantieund Gewährleistungsbestimmungen.

#### Vorgesehene Verwendung

Der ENERGION M HYBRID eignet sich als Ergänzung zur (bestehenden) Heizungsanlage mit ATAG Kombikessel im Haus. Alle weiteren Informationen entnehmen Sie bitte der Montageanleitung und dem Gebrauchsanleitung, die den einzelnen Produkten beiliegen.

#### Anschlusshinweise:

- Schließen Sie die Außeneinheit mit einem flexiblen Schlauch an die Anlage an. Dadurch wird verhindert, dass Vibrationen der Außeneinheit auf die Rohrleitungen im Haus übertragen werden ATAG liefert dazu folgendes Zubehör:
- 3078151 1 Meter flexibel
- 3078152 3 Meter flexibel
- 3078153 10 Meter flexibel
- Wenn die Außeneinheit auf dem Boden aufgestellt wird, verwenden Sie die mit gelieferte Gummi-Dämpfungssockel mit einer Länge von mindestens 60 cm.
- Installieren Sie das mitgelieferte Frostschutzset. Damit in dem Fall eines Stromausfalles verhindert, dass das Außengerät einfriert. Hierbei handelt es sich um eine mechanische Sicherheitsvorrichtung, die sich bei höheren Temperaturen automatisch wieder schließt.
- Installieren Sie eines Wartungsschalters (elektrisch) am der Außeneinheit
- Schließen Sie die Außeneinheit an die dafür geeigneten Sicherungs-Automaten im Schaltschrank an. (Kontaktieren Sie hierfür Ihren Elektriker)

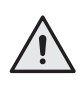

#### ACHTUNG!

Ausführliche Beschreibungen finden Sie in den Montageanleitungen und Gebrauchsanleitungen, die mit den einzelnen Produkten geliefert werden.

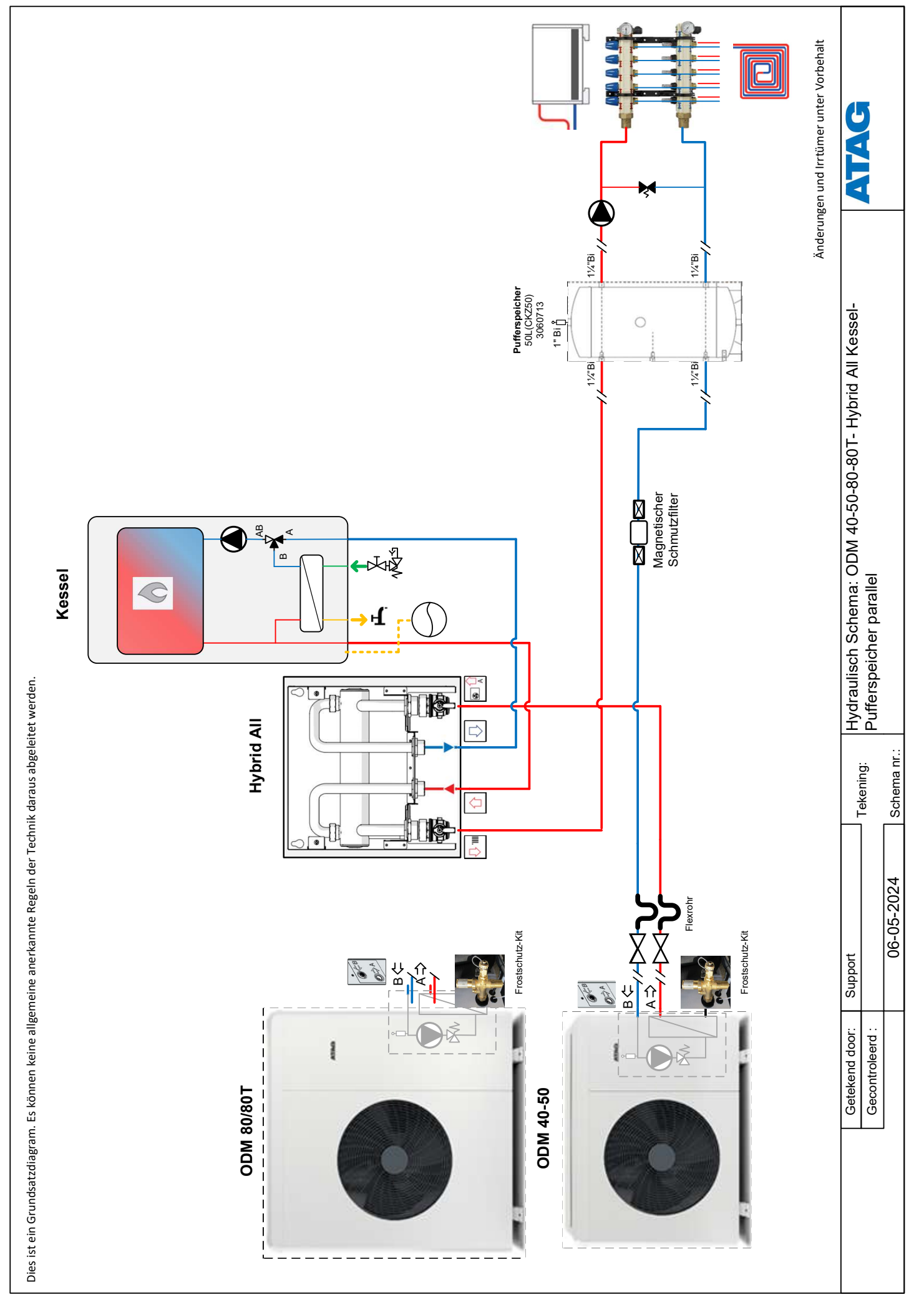

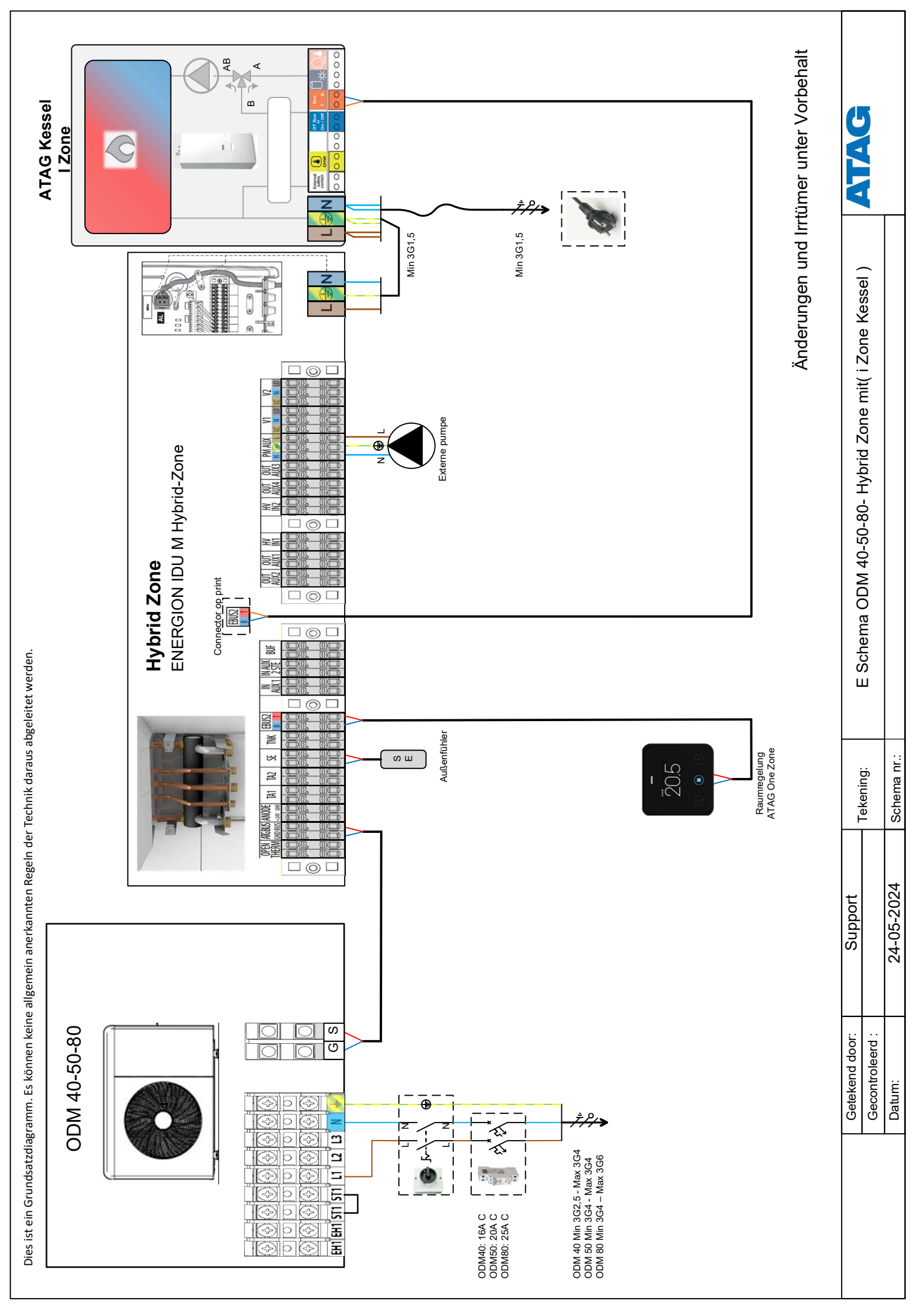

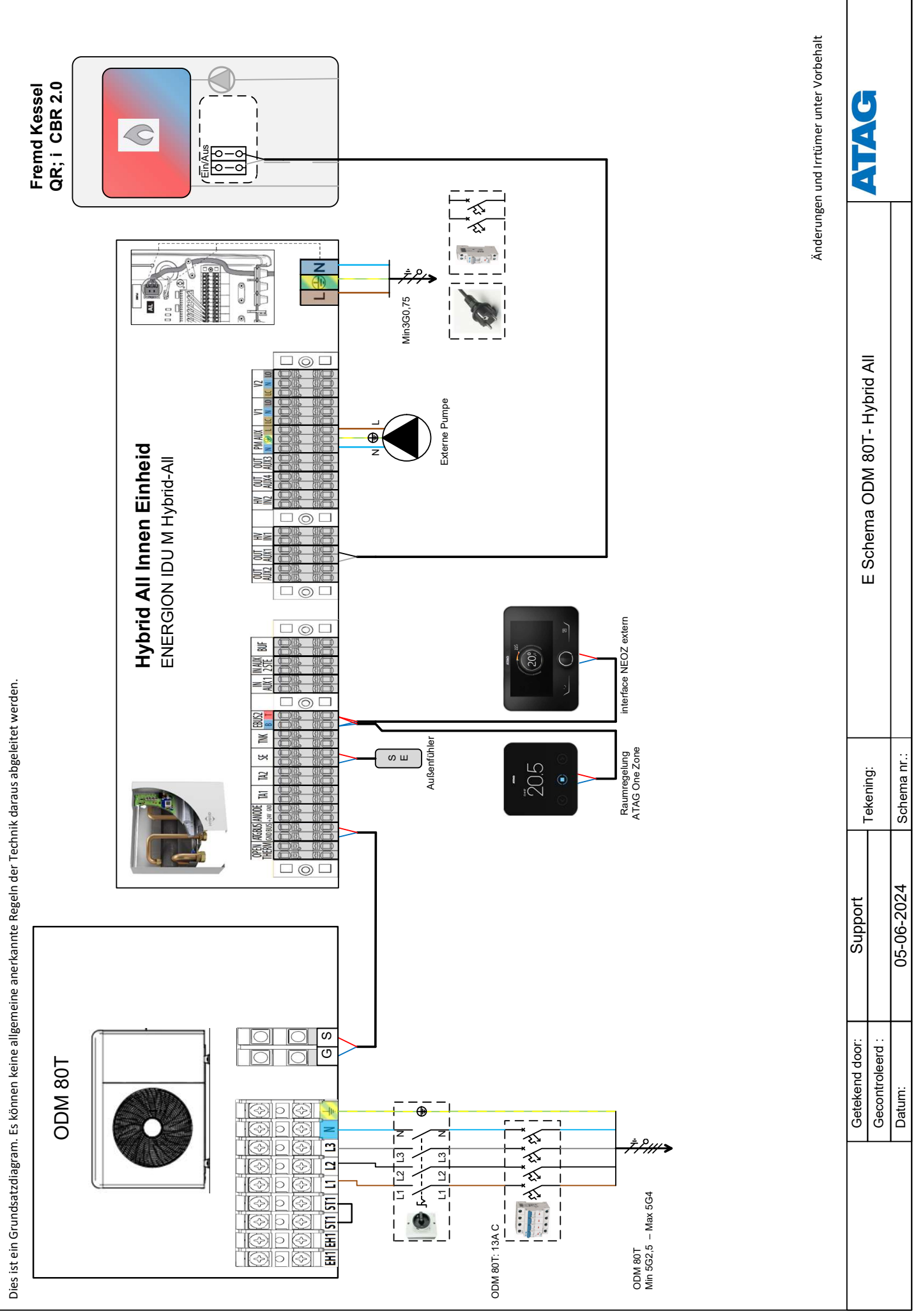

#### Schritt 1 bis 6

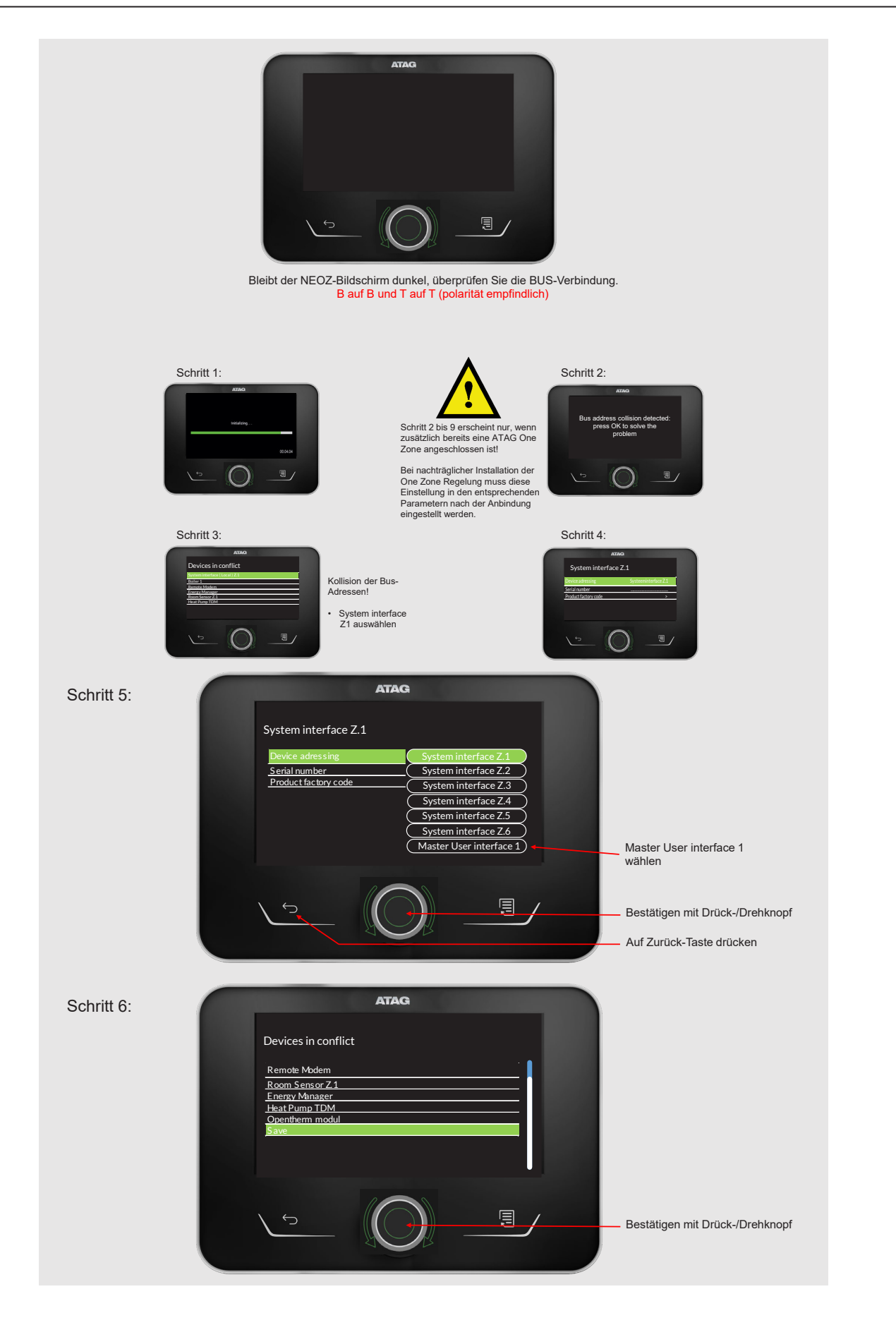

# Schritt 7 bis 12

| Schritt 7:  | ATAG<br>De Do you want to save the Bus network<br>Configuration?<br>NO YES<br>Save<br>De Do you want to save the Bus network<br>Re Ro<br>Frank<br>NO YES<br>Bestätigen mit Drück-/Drehknopf                                                                                                    |  |
|-------------|----------------------------------------------------------------------------------------------------|--|
|             | Schritt 8: Schritt 9:                                                                                                    |  |
|             | Schritt 10:<br>Sprache auswählen:<br>Drehen bis Deutsch<br>grim markier ist -><br>Bestätigen:<br>Sprache auswählen:<br>Drehen bis Deutsch<br>grim markier ist -><br>Bestätigen:<br>Sprache auswählen:<br>Drehen bis Deutsch<br>grim markier ist -><br>Drehen bis Deutsch<br>Bestätigen:<br>Sprache auswählen:<br>Drehen bis Deutsch<br>Bestätigen:<br>Sprache auswählen:<br>Drehen bis Deutsch<br>Bestätigen:<br>Sprache auswählen:<br>Drehen bis Deutsch<br>Bestätigen:<br>Sprache auswählen:<br>Drehen bis Deutsch<br>Drehen bis Deutsch<br>Bestätigen:<br>Sprache auswählen:<br>Drehen bis Deutsch<br>Bestätigen:<br>Sprache auswählen:<br>Drehen bis Deutsch<br>Bestätigen:<br>Sprache auswählen:<br>Drehen bis Deutsch<br>Bestätigen:<br>Sprache auswählen:<br>Drehen bis Deutsch<br>Bestätigen:<br>Sprache auswählen:<br>Drehen bis Deutsch<br>Bestätigen:<br>Sprache auswählen:<br>Drehen bis Deutsch<br>Bestätigen:<br>Sprache auswählen:<br>Drehen bis Deutsch<br>Bestätigen:<br>Sprache auswählen:<br>Drehen bis Deutsch<br>Bestätigen:<br>Sprache auswählen:<br>Drehen bis Deutsch<br>Bestätigen:<br>Sprache auswählen:<br>Drehen bis Deutsch<br>Bestätigen:<br>Sprache auswählen:<br>Drehen bis Deutsch<br>Bestätigen:<br>Sprache auswählen:<br>Drehen bis Deutsch<br>Bestätigen:<br>Drehen bis Deutsch<br>Bestätigen: |  |
| Schritt 11: | ATAG         Wählen Sie die anzuzeigenden Zonen im Menü "Zone" aus         Zone 1       Zone 5         Zone 2       Zone 6         Zone 3       Alle Zonen         Zone 4       Speichern                                                                                                    |  |
| Schritt 12: | ATAG         Wählen Sie die anzuzeigenden Zonen im Menü "Zone" aus         Zone 1       Zone 5         Zone 2       Zone 6         Zone 3       Alle Zonen         Zone 4       Speichern                                                                                                    |  |

#### Schritt 13 bis 16

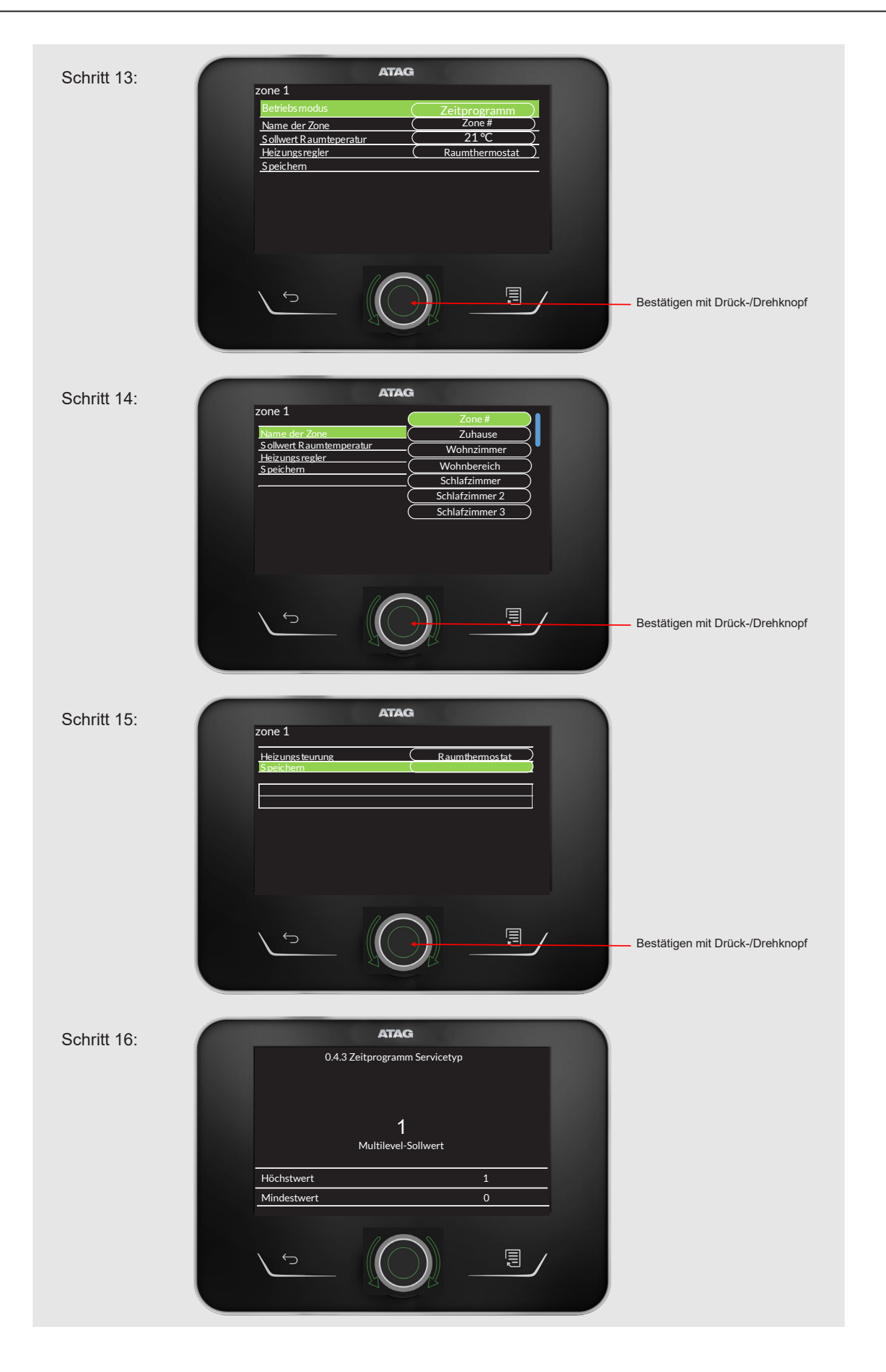

### Schritt 17 bis 20

| Schritt 17: | ATAG<br>0.3.0 Zone Nummer<br>1<br>Zonen eingestellt<br>Höchstwert 1<br>Mindestwert 0<br>E                                                                                       |
|-------------|----------------------------------------------------------------------------------------------------|
| Schritt 18: | ATAG<br>0.3.0 Zone Nummer<br>0<br>Keine Zone eingestellt<br>Höchstwert 6<br>Mindestwert 0<br>E<br>Bestätigen mit Drück-/Drehknopf                                               |
| Schritt 19: | Exact<br>Die mit dieser Vorrichtung verbundene Zone ist<br>verändert worden, OK drücken, um das System zu<br>Resetten oder warten, bis andere Vorrichtungen<br>eingestellt sind |
| Schritt 20: | ATAG<br>Initialiseren<br>00.04.04                                                                                                    |

#### Schritt 21 bis 24

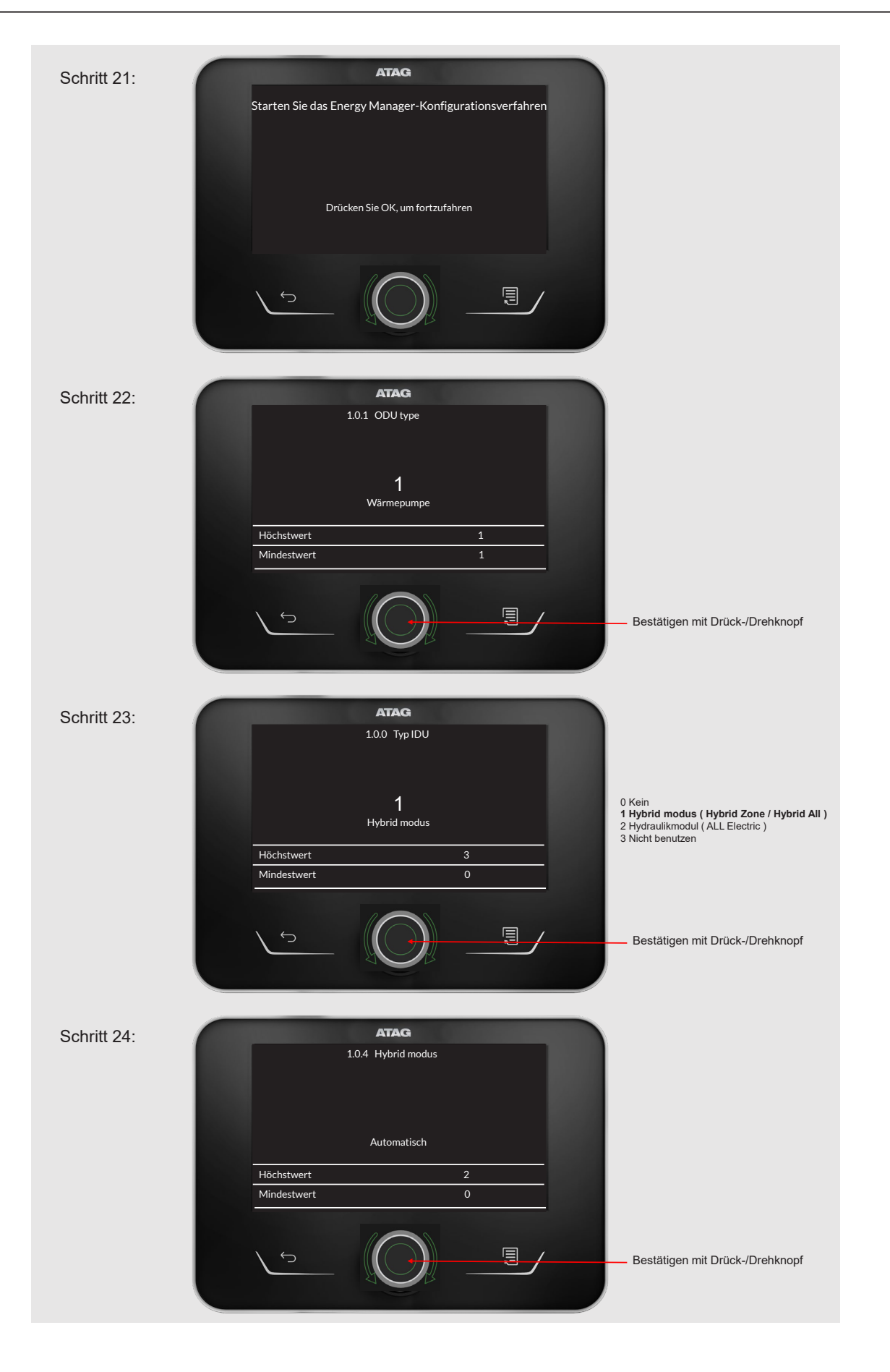

#### Schritt 25 bis 30

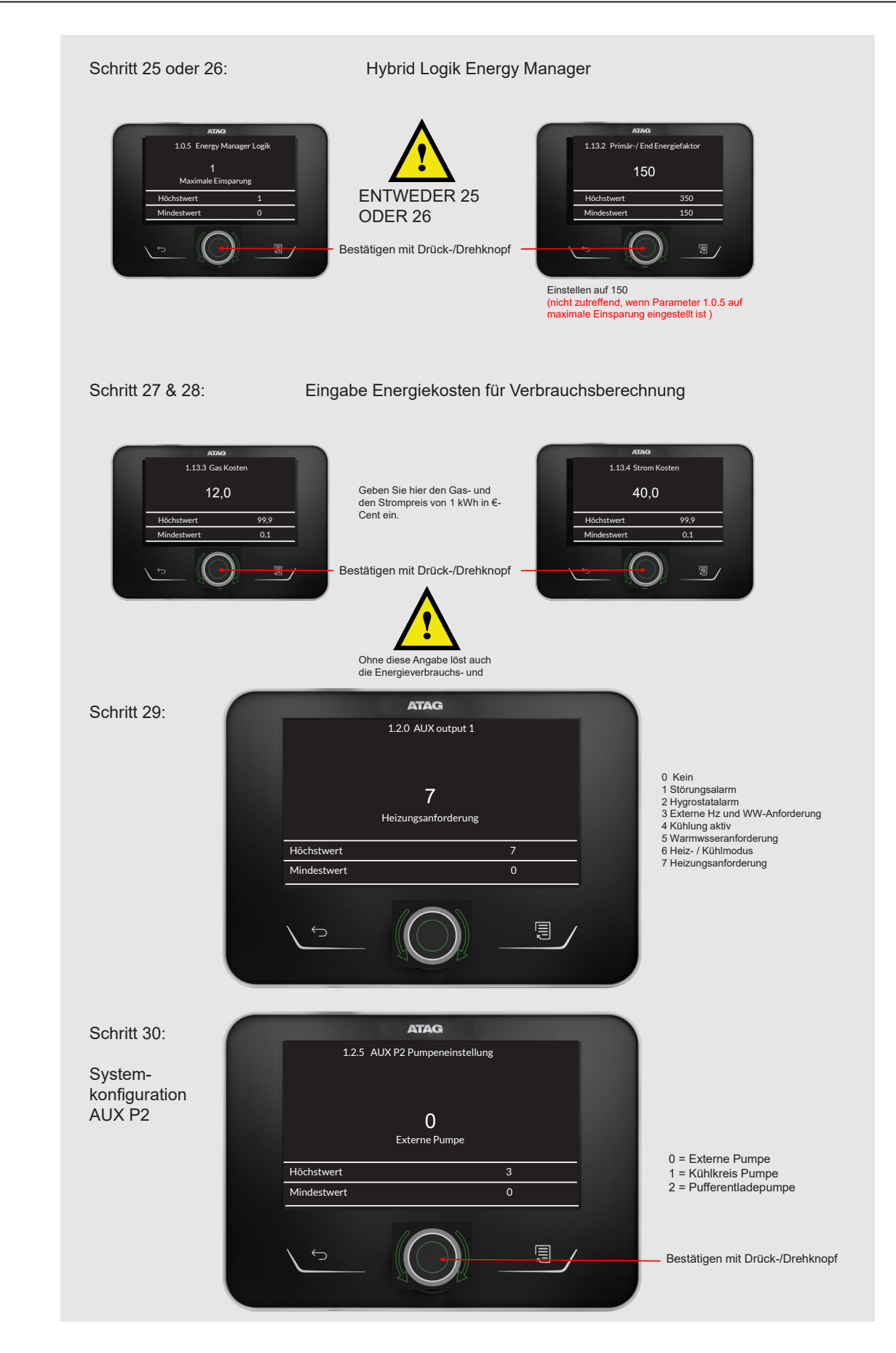

#### Schritt 31 bis 34

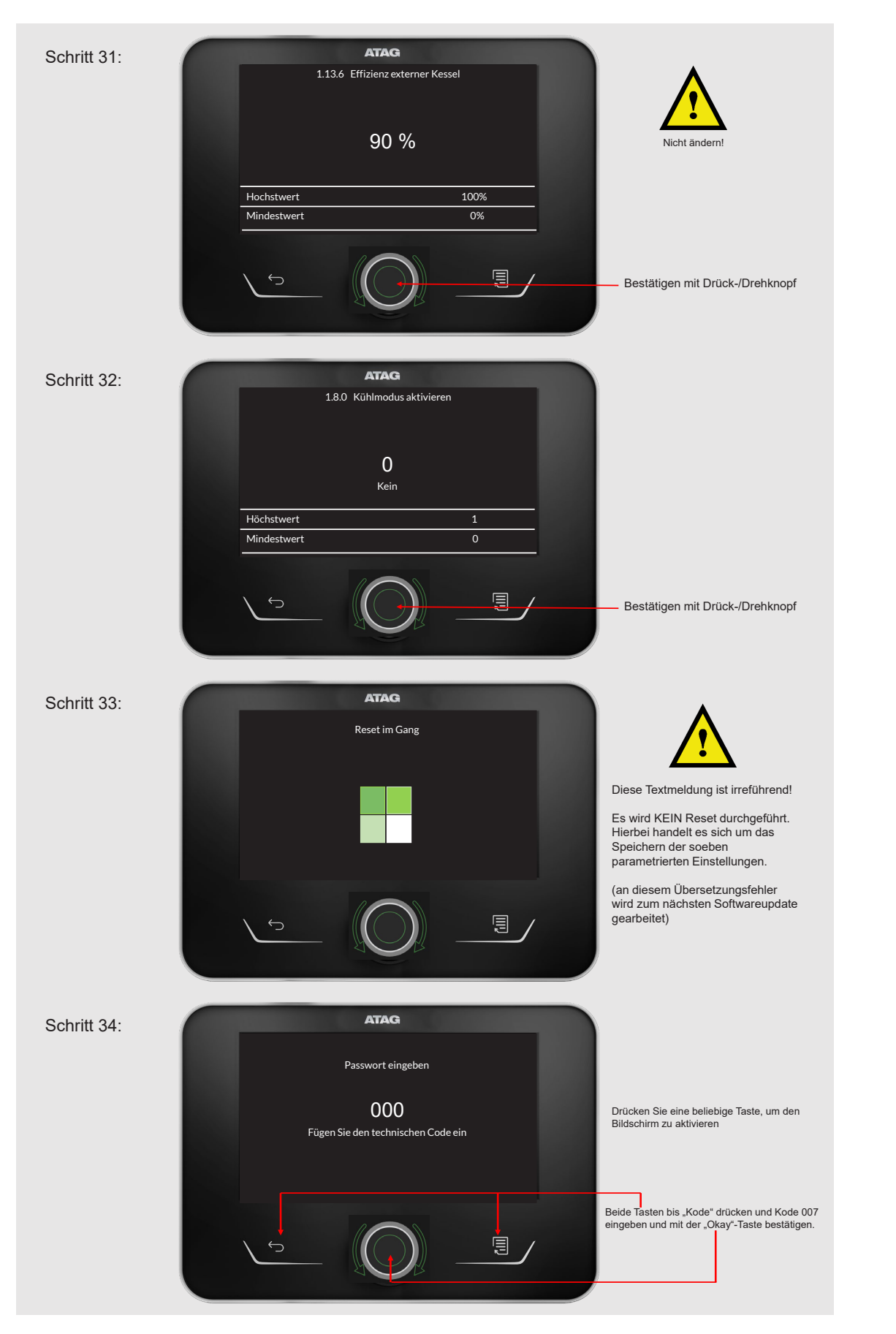

# Schritt 35 und 36

| Schritt 35:                                                                              | ATAG                                                                                                    |                                                                                                    |
|------------------------------------------------------------------------------------------|----------------------------------------------------------------------------------------------------|----------------------------------------------------------------------------------------------------|
| Spezifische<br>Anlagen-<br>konfiguration<br>in der<br>Fachmann-<br>Ebene<br>weiterführen | Fachmannbereich         Sprache         Tdatum und Uhrzeit         Einstellung BridgeNet busnetz         Betriebsart Zone         Gesamtmenü         Konfigurationassistent                                                                                                | "Gesamtmenü" auswählen                                                                                                    |
|                                                                                          |                                                                                                    | <ul> <li>Bestätigen mit Drück-/Drehknopf</li> <li>Parameterliste aus der<br/>Installationsanleitung<br/>verwenden</li> </ul> |
| Schritt 36:                                                                              | ATAG         Menu       •         0       Netzwerk       >         1       Energie Manager       >         2       Kessel parameters       >         4       Parameters Zone 1       >         5       Parameters Zone 2       >         6       Parameters Zone 3       > |                                                                                                    |
|                                                                                          |                                                                                                    | <ul> <li>Bestätigen mit Drück-/Drehknopf</li> <li>Parameterliste aus der<br/>Installationsanleitung<br/>verwenden</li> </ul> |
| Schritt 37:                                                                              | ATAG                                                                                                    |                                                                                                    |

# Anlagenspezifische Parameter

| MENU   | SUB-MENU | PARAMETER | BEZEICHNUNG                         | WERT                                                                                                    | WERKSEINSTELLUNG    |
|--------|----------|-----------|-------------------------------------|----------------------------------------------------------------------------------------------------|---------------------|
| 0      |          |           | NETWORK                             |                                                                                                    |                     |
| 0      | 2        | 0         | Netwerk presence<br>Netzwerkpräsenz | System interface - Energy Manager<br>- Wärmepumpe- Raumregler -<br>Zone Manager                                                                                      |                     |
| 0      | 3        |           | System interface                    |                                                                                                    |                     |
| 0      | 3        | 0         | Zonennummer                         | Keine Zone ausgewählt                                                                                                    | 0                   |
| 0      | 3        | 1         | Raum Temp. Korrektur                | Zone - ausgewählt<br>- 3; +3                                                                                                    | 0                   |
| 0      | 3        | 2         | SW Version HMI                      |                                                                                                    |                     |
| 0      | 3        | 3         | Reset Systeminterface               |                                                                                                    |                     |
| 0      | 3        | 4         |                                     | FU - USA                                                                                                    | FU                  |
| 0      | 3        | 5         | Feuchtigkeitseingang Zone           |                                                                                                    |                     |
| 0      | 3        | 6         | Markenname                          | 1 Ariston<br>2 Chaffoteaux<br>3 Elco<br>4 ATAG<br>5 NTI<br>6 HTP                                                                                                    | ATAG                |
| 0      | 4        |           | Gebrauchers interface               |                                                                                                    |                     |
| 0      | 4        | 0         | Ausgewählte Zone (am display)       | 1 - 6                                                                                                    |                     |
| 0      | 4        | 1         | Zeit program service type           | 2 temperaturen (TP)<br>Mehre temperaturen (ETP)                                                                                                    | Mehre temperaturen  |
| 1      |          |           | Energie Manager                     |                                                                                                    |                     |
| 1<br>1 | 0        | 0         | Basisparametern                     |                                                                                                    | 1=hybrid            |
|        | Ŭ        | 0         |                                     | 1 Hybrid Mode<br>2 Hydraulic Module (voll elektrisch<br>3 Light                                                                                                    | - iyona             |
| 1      | 0        | 1         | Ausseneinheit type                  | 0 Keine<br>1 Wärmepumpe HHP                                                                                                    | HHP                 |
| 1      | 0        | 2         | WW Speicher regelung                | 0 Keine<br>1 Ext.Speicher mit NTC sensor<br>2 Ext. Speicher mit thermostat                                                                                           | Keine               |
| 1      | 0        | 4         | Hybrid Mode                         | Automatisch<br>Nur Kessel<br>Nur Wärmepumpe                                                                                                    | Automatisch         |
| 1      | 0        | 5         | Logic Energy Manager                | max. Ersparnisse<br>Minimaler Verbrauch an<br>Primärenergie                                                                                                    | max. Ersparnisse    |
| 1      | 0        | 6         |                                     | Nicht aktiv<br>EIN (aktiv)                                                                                                    | 1                   |
| 1      | 1        |           | Eingangskonfiguration               |                                                                                                    | <b></b>             |
| 1      | 1        | 0         | 230V Eingang 1                      | 1 Eingang nicht aktiv<br>2 Preis pro Nacht<br>3 Smart Grid 1<br>4 Signalabschaltung Extern<br>5 Photovoltaik-Integration aktiv                                       | Eingang nicht aktiv |
| 1      | 1        | 1         | 230V Eingang 2                      | 1 Eingang nicht aktiv<br>2 DL Smart Grid (keine Heizung mit<br>elektro heizstab)<br>3 Smart Grid 2<br>4 Signalabschaltung Extern<br>5 Photovoltaik-Integration aktiv | Eingang nicht aktiv |
| 1      | 1        | 3         | AUX Eingang 1                       | 1 Hygrostat sensor<br>2 Heizen/Kühlen mit externem<br>Wärmeanforderunskontakt<br>3 Raum thermostat Zone 3 TA3<br>4 Sicherheits thermostat<br>5 PV Integration aktiv  | Keine               |

# Anlagenspezifische Parameter

| MENU | SUB-MENU | PARAMETER | BEZEICHNUNG                               | WERT                                                                                                    | WERKSEINSTELLUNG       |
|------|----------|-----------|-------------------------------------------|----------------------------------------------------------------------------------------------------|------------------------|
| 1    | 1        | 4         | AUX Eingang 2                             | 0 Keine<br>1 Hygrostat sensor<br>2 Heizen/Kühlen mit externem<br>Wärmeanforderunskontakt<br>3 Raum thermostat Zone 3 TA3<br>4 Sicherheits thermostat<br>5 PV Integration aktiv           | Sicherheits thermostat |
| 1    | 1        | 5         | Elektro Heizstab blockierender Typ        | 0 Keine<br>1 Prozes abschaltung<br>2 Prozes abgebrochen<br>3 Hybride funktion abschaltung                                                                                                | Keine                  |
| 1    | 1        | 7         | Wasserdrucksensor des Heizsystems         | 0=nicht angeschlossen<br>1= par 1.5.0-1.5.1-1.5.9 aktiv                                                                                                    |                        |
| 1    | 1        | 8         | Heizungs Vorlauftemperatur Auswahl system | 0=LWT<br>1=Hz Vorlauf                                                                                                    | 1 HC flow              |
| 1    | 2        | 9         | Feuchtigkeitseingang zone                 | Alle zonen<br>Zone 1<br>Zone 2<br>Zone 3<br>Zone 4<br>Zone 5<br>Zone 6<br>Zone 1,2<br>Zone 3,4<br>Zone 5,6<br>Zone 1,2,3<br>Zone 4,5,6                                                   | Alle zonen             |
| 1    | 2        | 0         | AUX Ausgang 1                             | 0 Keine                                                                                                    |                        |
|      |          |           |                                           | 1 Alarm ausgang<br>2 Hygrostat alarm<br>3 Externe Heizungs- und<br>Warmwasseranforderung<br>4 Kühlung aktiv<br>5 WW Anforderung<br>6 Heiz-/Kühlmodus<br>7 Heizungsanforderung            | Keine                  |
| 1    | 2        | 1         | AUX Output 2                              | 0 Keine<br>1 Alarm ausgang<br>2 Hygrostat alarm<br>3 Externe Heizungs- und<br>Warmwasseranforderung<br>4 Kühlung aktiv<br>5 WW Anforderung<br>6 Heiz-/Kühlmodus<br>7 Heizungsanforderung | Keine                  |
| 1    | 2        | 2         | AUX Output 3                              | 0 Keine<br>1 Alarm ausgang<br>2 Hygrostat alarm<br>3 Externe Heizungs- und<br>Warmwasseranforderung<br>4 Kühlung aktiv<br>5 WW Anforderung<br>6 Heiz-/Kühlmodus<br>7 Heizungsanforderung | Keine                  |
| 1    | 2        | 3         | AUX Output 4                              | 0 Keine<br>1 Alarm ausgang<br>2 Hygrostat alarm<br>3 Externe Heizungs- und<br>Warmwasseranforderung<br>4 Kühlung aktiv<br>5 WW Anforderung<br>6 Heiz-/Kühlmodus<br>7 Heizungsanforderung | Keine                  |

# Anlagenspezifische Parameter

| MENU | SUB-MENU | PARAMETER | BEZEICHNUNG                                                            | WERT                                                                                                    | WERKSEINSTELLUNG                                                                                                    |
|------|----------|-----------|------------------------------------------------------------------------|----------------------------------------------------------------------------------------------------|----------------------------------------------------------------------------------------------------|
| 1    | 2        | 5         | AUX P2 Zirkulationspumpe auswahl                                       | 0 Externe Pumpe<br>1 Kühlzirkulationspumpe<br>2 Puffer Pump<br>3 WW rezirkulations Pumpe                                                                                                    | Externe Pump                                                                                                    |
| 1    | 2        | 6         | Pro-Techn anode aktive                                                 | 0 = AUS<br>1 = EIN                                                                                                    | AUS                                                                                                    |
| 1    | 3        |           | Aktivierung elekro Heizstab für Heizung                                |                                                                                                    |                                                                                                    |
| 1    | 3        | 0         | Elektro Heizstab für Heizung -Einsatzlogik                             | 0 Heizung + Backup Wärmepumpe<br>1 Backup für Wärmepumpe                                                                                                    | Heizung + Backup Wärmepumpe                                                                                                    |
| 1    | 3        | 1         | Auswahl Elektro Heizstab                                               | 0 = AUS<br>1 = Heizstab 1<br>2 = Heizstab 1 & 2<br>3 = Heizstab 1 & 2 & 3                                                                                                    |                                                                                                    |
| 1    | 3        | 2         | Eco / Komfort                                                          | Eco plus<br>Eco<br>Durchschnitt<br>Komfort<br>Komfort Plus                                                                                                    | Eco                                                                                                    |
| 1    | 4        |           | Aktivierung elekro Heizstab für WW                                     |                                                                                                    |                                                                                                    |
| 1    | 4        | 0         | DHW external heat source logic                                         | 0 Heizung + Backup Wärmepumpe<br>1 Backup für Wärmepumpe                                                                                                    | Heizung + Backup Wärmepumpe                                                                                                    |
| 1    | 4        | 1         | Auswahl Elektro Heizstab                                               | 0 = AUS<br>1 = Heizstab 1<br>2 = Heizstab 1 & 2<br>3 = Heizstab 1 & 2 &3                                                                                                    | Wenn keine freien Energiequellen<br>vorhanden sind<br>sind oder wenn die<br>Ersatzenergiequellen deaktiviert<br>sind (Absatz 1.4.1)<br>wird Anti-Legionellen-Zyklus<br>möglich nicht beended. |
| 1    | 4        | 2         | Zeitschalter - delay timer                                             | 10-120 min                                                                                                    | 60 min                                                                                                    |
| 1    | 4        | 3         | Treshold activation external source                                    | ( 15-200) C*min                                                                                                    | 200 C*min                                                                                                    |
| 1    | 4        | 4         | WW Speicher elektro Heizstab                                           | 0 = Nicht aktiv<br>1 = Ausgeschaltet<br>2 = Nur elektro Heizstab<br>3 = Help ( WP und elektro Heizstab<br>geleichzeitig)                                                                                                    | Nicht aktiv                                                                                                    |
| 1    | 4        | 5         | Vorlauftemp. installation für WW (T10)                                 | 35, 82 °C                                                                                                    | 70                                                                                                    |
| 1    | 4        | 6         | WW-Vorrang Temperaturschwelle                                          | Definiert die Temperatur des<br>Warmwasser Speicher, unter der<br>sowohl die Wärmepumpe als auch<br>das Heizelement zusammen liegen<br>eingeschaltet werden, wenn Par.<br>1.4.4 Heizelement im Speicher für<br>Warmwasser auf 3 eingestellt ist. | Wie Parameter 1.9.0 WW-Sollwert                                                                                                    |
| 1    | 5        |           | Energy Manager parameter 1                                             |                                                                                                    |                                                                                                    |
| 1    | 5        | 0         | Min Systemwasserdrück                                                  | Zeigt den Druckwert an, unter dem<br>die Anlage stoppt.                                                                                                    |                                                                                                    |
| 1    | 5        | 1         | min Systemwasserdruck warnung                                          | dessen empfohlen wird, die Anlage<br>nachzufüllen.                                                                                                    |                                                                                                    |
| 1    | 5        | 2         | Außentemperatur, die den Kessel ausschaltet -<br>Sommerabschaltung     | [35-40°C]                                                                                                    | 35                                                                                                    |
| 1    | 5        | 3         | Außentemperatur, die den Wärmepumpe ausschaltet -<br>Sommerabschaltung | [-20°C]                                                                                                    | -20                                                                                                    |
| 1    | 5        | 4         | Min. Außentemperatur, die die WP für Warmwasser<br>abschaltet          | [-20°C]                                                                                                    | -20                                                                                                    |
| 1    | 5        | 5         | Außenfühlerkorrektur                                                   | [-3; +3 ]°C                                                                                                    | 0                                                                                                    |
| 1    | 5        | 6         | Auswahilogik Kessel                                                    | Regelung aus basis von Leistung<br>Regelung aus basis von<br>Temperatur                                                                                                    | Temperatur                                                                                                    |
| 1    | 5        | 9         | Druck nachfüllen                                                       | Mindestdruck zum Nachfüllen der<br>Anlage.                                                                                                    | [0.9 - 1.5]bar                                                                                                    |

# Anlagenspezifische Parameter

| MENU | SUB-MENU | PARAMETER | BEZEICHNUNG                                         | WERT                                                                                         | WERKSEINSTELLUNG |
|------|----------|-----------|-----------------------------------------------------|----------------------------------------------------------------------------------------------|------------------|
| 1    | 6        |           | instellungen WP heating-Pump                        |                                                                                              |                  |
| 1    | 6        | 0         | Zeit pre-Zirkulation - Strömungsüberwachung         | 30 - 255 sec                                                                                 | 30 sec           |
| 1    | 6        | 1         | Zeit pre-Zirkulation bei eine neue wärmeanforderung | 0 - 100 sec                                                                                  | 90 sec           |
| 1    | 6        | 2         | HP Heizung pumpe nachlaufzeit                       | 0 - 16 min                                                                                   | 3 min            |
| 1    | 6        | 3         | Pumpen type                                         | 0 Langsame Geschwindigkeit<br>1 Höhe Geschwindigkeit<br>2 Modulation                         | Modulation       |
| 1    | 6        | 4         | Pumpensteuerung Frostschutz                         | 0 Langsame Geschwindigkeit<br>1 Medium Geschwindigkeit<br>2 Höhe Geschwindigkeit             | Medium speed     |
| 1    | 7        |           | Heuzung                                             |                                                                                              | 40.1             |
| 1    | 1        | 1         |                                                     | 0 - 60 min                                                                                   | 16 min           |
| 1    | /        | 2         | Korrektur WP Temperatur                             | 0 - 10°C                                                                                     | 0.00             |
| 1    | 1        | 3         | Korrektur Kessel Temperatur                         | 0 - 10°C                                                                                     |                  |
| 1    | 8        | 0         |                                                     | 0 = AOS<br>1 = EIN                                                                           | AUS              |
| 1    | 8        | 2         |                                                     | 0 - 10°C                                                                                     | 0                |
| 1    | 8        | 3         | reucntigkeitsalarmschwelle                          |                                                                                              | /0               |
| 1    | 8        | 4         | Hysterese des Feuchtigkeitsalarms                   |                                                                                              | 10               |
| 1    | 9        |           | Brauchwarmwasser (Warmwasser)                       |                                                                                              |                  |
| 1    | 9        | 0         | Temperatur Einstellung WW                           | 35 - 65°C                                                                                    | 55               |
| 1    | 9        | 1         | Nachtabsenktemperatur Warmwasser                    | [35°]                                                                                        | 35               |
| 1    | 9        | 2         | Komfort funktion                                    | 0 AUS geschaltet<br>1 Zeitprogramm<br>2 Immer aktiv                                          | Immer aktiv      |
| 1    | 9        | 3         | WW modus                                            | 0 = Standard<br>1 = Green<br>2 = Nachttarif/Hauptverkehrszeit<br>3 = Nachttarif/peak hour 40 | 0                |
| 1    | 9        | 4         | Speicherlademodus                                   | 0=Standard<br>1=Nur WP<br>2=Nur Kessel (bei störung WP)                                      | Standaard        |
| 1    | 9        | 5         | Max Zeit nur WP                                     | 30 - 240 min                                                                                 | 120 min          |
| 1    | 9        | 6         | Anti legionellen funktion                           | 0 = AUS<br>1 = EIN                                                                           | AUS              |
| 1    | 9        | 7         | Startzeit Anti-Legionellen-Funktion (UU:MM)         | Zeiteinstellung zur Aktivierung der<br>Anti-Legionellen-Funktion                             |                  |
| 1    | 9        | 8         | Antilegionellen Zeit Frequenz                       | 24h ÷ 481 (=30 Tage) <mark>Advise 168</mark><br>uur                                          |                  |
| 1    | 10       |           | Manueller Modus - 1                                 |                                                                                              |                  |
| 1    | 10       | 0         | Manualler Mode aktivieren                           | 0 = AUS<br>1 = EIN                                                                           | AUS              |
| 1    | 10       | 1         | WP Heizungszirkulations pump                        | AUS<br>Low speed<br>High speed                                                               | AUS              |
| 1    | 10       | 2         | 3-wegeventil manual                                 | WW<br>Heizung                                                                                | WW               |
| 1    | 10       | 3         | 4-wegeventil Kühlung ( 4wk)                         | Heizung<br>Kühlung                                                                           | Heizung          |
| 1    | 10       | 4         | Externe Pumpe                                       | 0 = AUS<br>1 = EIN                                                                           | AUS              |
| 1    | 10       | 5         | Elektro Heizstab 1                                  | 0 = AUS<br>1 = EIN                                                                           | AUS              |
| 1    | 10       | 6         | Elektro Heizstab 2                                  | 0 = AUS<br>1 = EIN                                                                           | AUS              |
| 1    | 10       | 7         | Elektro Heizstab 3                                  | 0 = AUS<br>1 = EIN                                                                           | AUS              |
| 1    | 10       | 8         | Alle AUX - kontakt ausgänge                         | 0 = AUS<br>1 = EIN                                                                           | OFF              |
| 1    | 10       | 9         | Anode ausgang                                       | 0 = AUS<br>1 = EIN                                                                           | OFF              |

# Anlagenspezifische Parameter

| MENU | SUB-MENU | PARAMETER | BEZEICHNUNG                                                     | WERT                                                                                                    | WERKSEINSTELLUNG |
|------|----------|-----------|-----------------------------------------------------------------|----------------------------------------------------------------------------------------------------|------------------|
| 1    | 11       |           | Manuellen Modus - 2                                             |                                                                                                    |                  |
| 1    | 11       | 0         | Manuellen Modus aktivieren                                      | 0 = AUS<br>1 = EIN                                                                                                    | AUS              |
| 1    | 11       | 1         | WP erzwungen Heizanforderung                                    | 0 = AUS<br>1 = EIN                                                                                                    | AUS              |
| 1    | 11       | 2         | WP erzwungener Kühlanforderung                                  | 0 = AUS<br>1 = EIN                                                                                                    | AUS              |
| 1    | 11       | 4         | Einstellbar Heizbetrieb (WP heating pump)                       | 0 = AUS<br>1 = EIN                                                                                                    | AUS              |
| 1    | 11       | 5         | Einstellbar Kühlungbetrieb (WP heating pump)                    | 0 = AUS<br>1 = EIN                                                                                                    | OFF              |
| 1    | 11       | 6         | Speicher elektro Heizstab                                       | Aktivieren das elektro Heizstab für<br>BW-Speicher<br>0 = OFF<br>1 = ON                                                                                      | OFF              |
| 1    | 12       |           | Testfunktionen                                                  |                                                                                                    |                  |
| 1    | 12       | 0         | Entlüftungsprogramm                                             | 0 = AUS<br>1 = EIN                                                                                                    | UIT              |
| 1    | 12       | 1         | 24h Zyklusfunktion (Heizungspumpe kick + 3-Wege-Ventil)         | 0 = AUS<br>1 = EIN                                                                                                    | Aan              |
| 1    | 12       | 2         | Ruhe-Modus WP                                                   | 0 = AUS<br>1 = EIN                                                                                                    | AUS              |
| 1    | 12       | 3         | Startzeit des Nachtmodus (hh:mm)WP                              | 00:00/24:00                                                                                                    | 22:00            |
| 1    | 12       | 4         | Endzeit des Nachtmodus (hh:mm)WP                                | 00:00/24:00                                                                                                    | 06:00            |
| 1    | 12       | 5         | Trocknungszyklus für estrichböden                               | 0 Aus<br>1 Funktional zum Heizen<br>2 Heizung zum Trocknen<br>3 Funktional + Heizung zum<br>Trocknen<br>4 Trocknen + Funktionsheizen<br>5 Heizen handbetrieb | AUS              |
| 1    | 12       | 6         | Temperature set point floor drying                              | 25 - 60°C                                                                                                    | 55               |
| 1    | 12       | 7         | Floor drying remaining day's                                    |                                                                                                    | 0                |
| 1    | 12       | 8         | WW modus                                                        | 0 - 4                                                                                                    | 4                |
| 1    | 12       | 9         | Exogel kit activation                                           | 0 = Uit<br>1 = Aan                                                                                                    | AUS              |
| 1    | 13       |           | Energietarife einstellen                                        |                                                                                                    |                  |
| 1    | 13       | 0         | Min Ratio kosten Strom/Erdgas                                   |                                                                                                    | 0.5              |
| 1    | 13       | 1         | Max Ratio kosten Strom/Erdgas                                   |                                                                                                    | 4 0              |
| 1    | 13       | 2         | Ratio prim.energie/Elektrizität. (Wert x100)                    | 150 - 350                                                                                                    | 150              |
| 1    | 13       | 3         | Kosten kWh Erdgas (PCS)                                         | 0,1 - 99,9                                                                                                    | 5,0              |
| 1    | 13       | 4         | Kosten kWh Elektrizität                                         | 0,1 - 99,9                                                                                                    | 11,0             |
| 1    | 13       | 5         | Kosten kWh Strom Niedertarif                                    | 0,1 - 99,9                                                                                                    | 7,8              |
| 1    | 13       | 6         | Wirkungsgrad externe Wärmeerzeuger Heizung<br>(Brennwertkessel) | 0 - 100%                                                                                                    | 90               |
| 1    | 13       | 7         | Wirkungsgrad externe Wärmeerzeuger WW<br>(Brennwertkessel)      | 0 - 100%                                                                                                    | 90               |
| 1    | 13       | 8         | ΔT-Ziel für COP                                                 | 0 - 8°C                                                                                                    | 5                |
| 1    | 14       |           | Statistiken Energiemanager                                      |                                                                                                    |                  |
| 1    | 14       | 0         | Betriebsstunden Kessel + Warmepumpe (h/10)                      |                                                                                                    | Nur Information  |
| 1    | 14       | 1         | Betriebsstunden Kessel zum Heizen (h/10)                        |                                                                                                    | Nur Information  |
| 1    | 14       | 2         | Dethebstunden Kessel zum Warmwasser (h/10)                      |                                                                                                    | inur information |
| 1    | 14       | 3         | Betriebsstunden des elektro Heizstab 1 (h/10)                   |                                                                                                    | Nur Information  |
| 1    | 14       | 4         | Betriebsstunden des elektro Heizstab 2 (h/10)                   |                                                                                                    | Nur Information  |

# Anlagenspezifische Parameter

| MENU | SUB-MENU | PARAMETER | BEZEICHNUNG                                    | WERT                                                                                                    | WERKSEINSTELLUNG |
|------|----------|-----------|------------------------------------------------|----------------------------------------------------------------------------------------------------|------------------|
| 1    | 14       | 5         | Betriebsstunden des elektro Heizstabt 3 (h/10) |                                                                                                    | Nur Information  |
| 1    | 14       | 6         | Betriebstunden Kühlung (h/10)                  |                                                                                                    | Nur Information  |
| 1    | 15       |           | Informationen des Energiemanagers              |                                                                                                    | Nur Information  |
| 1    | 15       | 0         | Kosten pro kWh Wärmenumpe                      |                                                                                                    | Nur Information  |
| 1    | 15       | 1         | Kosten pro kWh Kessel                          |                                                                                                    | Nur Information  |
| 1    | 15       | 2         | Geschätzte Kosten pro kWh Wärmepumpe           |                                                                                                    | Nur Information  |
| 1    | 15       | 3         | Geschätzte Kosten pro kWh Kessel               |                                                                                                    | Nur Information  |
| 1    | 16       | 0         | EM-Diagnose - Fingang 1                        |                                                                                                    |                  |
| 1    | 16       | 0         | Energy Manager status                          |                                                                                                    | Nur Information  |
| 1    | 16       | 1         | Diagnose Hydraulikschemen                      |                                                                                                    | Nur Information  |
| 1    | 16       | 2         | Sollwert Heizung                               |                                                                                                    | Nur Information  |
| 1    | 16       | 3         | Vorlauftemperatur ODM auf Heizung              |                                                                                                    | Nur Information  |
| 1    | 16       | 5         | WW Temperatur                                  |                                                                                                    | Nur Information  |
| 1    | 16       | 6         | Druckschalter                                  | 0 = FIN_1 = Geschlossen                                                                                                 | Nur Information  |
| 1    | 16       | 7         | Systemwasserdruck                              |                                                                                                    | Nur Information  |
| 1    | 17       |           | EM-Diagnose - Eingang 2                        |                                                                                                    |                  |
| 1    | 17       |           | Zana Thermostat 1                              |                                                                                                    | Nur Information  |
| 1    | 17       | 0         | Zone Thermostat 2                              |                                                                                                    | Nur Information  |
| 1    | 17       | 2         |                                                | 0 = ON 1 = Closed                                                                                                    | Nur Information  |
| 1    | 17       | 3         |                                                | 0 = ON, 1 = Closed                                                                                                    | Nur Information  |
| 1    | 17       | 4         | 230V input 1                                   |                                                                                                    | Nur Information  |
| 1    | 17       | 5         | 230V input 2                                   |                                                                                                    | Nur Information  |
| 1    | 18       |           | EM diagnostics - 1 output                      |                                                                                                    |                  |
| 1    | 18       | 0         | Status externe Pumpe 1                         |                                                                                                    | Nur Information  |
| 1    | 18       | 1         | Speicher elekt. Heizstab                       | 0 = AUS<br>1 = EIN<br>2 = Integration<br>3 = Gesperrt                                                                   | Nur Information  |
| 1    | 18       | 2         | Externe Pumpe 2                                |                                                                                                    | Nur Information  |
| 1    | 18       | 3         | 3-wege ventil (Heizung/WW)                     | 0= WW<br>1 = Heizung                                                                                                    | Nur Information  |
| 1    | 18       | 4         | 4-wege ventil 2 (Heizung / Kühlung)            | 0 = Heizung<br>1 = Kühlung                                                                                              | Nur Information  |
| 1    | 18       | 8         | AUX Ausgang 1                                  | 0 = EIN, 1 = Geschlossen                                                                                                | Nur Information  |
| 1    | 18       | 9         | AUX Ausgang 2                                  | 0 = EIN, 1 = Geschlossen                                                                                                | Nur Information  |
| 1    | 19       | 0         | Wartung                                        |                                                                                                    |                  |
| 1    | 19       | 0         | SW version Kessel                              |                                                                                                    |                  |
| 1    | 20       |           | System integration                             |                                                                                                    |                  |
| 1    | 20       | 0         | WW-Sollwerterhöhung bei PV-Zuschaltung         | [0-20°C]                                                                                                    | 0                |
| 1    | 20       | 2         | Einbindung Solarpuffer                         | Abwesend<br>Anwesend                                                                                                    | Abwesend         |
| 1    | 20       | 3         | OpenTherm gateway aktivierung                  | 0 = OFF<br>1 = ON                                                                                                    | OFF              |
| 1    | 20       | 4         | OT heizung / Kühlung Reglung                   | 0 = OFF<br>1 = ON                                                                                                    | OFF              |
| 1    | 20       | 5         | OT thermostat zone nummer                      | Zone 1-6                                                                                                    | 1                |
| 1    | 21       |           | Error history                                  |                                                                                                    |                  |
| 1    | 21       | 0         | 10 letzte Fehlermeldungen                      |                                                                                                    |                  |
| 1    | 21       | 1         | Rücksetzen der Fehlermeldungen                 | Möchten Sie das Zurücksetzen<br>durchführen? Drücken Sie zum<br>Zurücksetzen auf OK. Drücken Sie                        |                  |
| 1    | 22       |           | Reset Menu                                     |                                                                                                    |                  |
| 1    | 22       | 0         | Zurücksetzten Werkseinstellingen               | Möchten Sie das Zurücksetzen<br>durchführen? Drücken Sie zum<br>Zurücksetzen auf OK. Drücken Sie<br>ESC, um abzubrechen |                  |

# Anlagenspezifische Parameter

| MENU | SUB-MENU | PARAMETER | BEZEICHNUNG                             | WERT                                                                          | WERKSEINSTELLUNG                                                                                                    |
|------|----------|-----------|-----------------------------------------|-------------------------------------------------------------------------------|----------------------------------------------------------------------------------------------------|
| 2    |          | -         | Kessel parametern                       |                                                                               |                                                                                                    |
| 2    | 0        | 0         |                                         |                                                                               |                                                                                                    |
| 2    | 0        | 0         |                                         |                                                                               | 00                                                                                                    |
| 2    | 0        | 2         | Gas type                                | 0 = Erdgas<br>1 = Flüssiggas<br>2 = n.a.                                      | mormation only                                                                                                    |
| 2    | 0        | 3         | Maximale Vorlauftemperatur              | 80 - 90 °C                                                                    | 85                                                                                                    |
| 2    | 0        | 4         | Höhenausgleich                          | 0 - 7000 m                                                                    | 0                                                                                                    |
| 2    | 0        | 6         | T gradient                              | 0 - 15 °C/min                                                                 | 5                                                                                                    |
| 2    | 1        |           | Frei parameteren                        |                                                                               |                                                                                                    |
| 2    | 1        | 1         | Kessel                                  | Unbekannter Kesseltyp<br>Kesseltyp<br>Kesseltyp<br>Kesseltyp                  | Unbekannter Kesseltyp                                                                                                    |
| 2    | 1        | 7         | Pumpe läuft ständig                     | 0 = OFF<br>1 = ON                                                             | 0                                                                                                    |
| 2    | 1        | 8         | Pumpe Max Modulation WW                 | Par 246 tot 100%                                                              |                                                                                                    |
|      |          |           |                                         |                                                                               | i28( E )CZ: 75%<br>i36 ECZ 90%                                                                                                    |
| 2    | 2        |           | Einstellungen                           |                                                                               |                                                                                                    |
| 2    | 2        | 4         | AUTO thermo-control                     | 0 = AUS<br>1 = EIN ( active )                                                 | 1                                                                                                    |
| 2    | 2        | 7         | Hybride Kessel                          | 0 = AUS<br>1 = EIN ( aktive )                                                 | 1                                                                                                    |
| 2    | 2        | 8         | Kessel type                             | 0 = Kombikessel<br>1 = Speicher mit NTC-Fühler<br>2 = Speicher mit Thermostat | Gilt nur, wenn Feuerungsautomat ersetzt<br>wird                                                                                                    |
| 2    | 3        |           | Heizung - Teil 1                        |                                                                               |                                                                                                    |
| 2    | 3        | 1         | Max. Heizlast; einstellbar              | 0 tot 100%                                                                    | i24SZ: 100%<br>i35SZ: 100%<br>i28CZ: 75%<br>i28ECZ: 75%<br>i36ECZ: 80%                                                                                                    |
| 2    | 3        | 7         | Kesselpumpe nachlaufzeit im Heizbetrieb | 0 - 15 ( min )                                                                | 3                                                                                                    |
| 2    | 4        | -         | Heating - Part 2                        |                                                                               |                                                                                                    |
| 2    | 4        | 5         | MAX Kesselpumpen PWM                    | 39 tot 100%                                                                   | i358Z: 70%<br>i358Z: 90%<br>i28CZ: 75%                                                                                                    |
| 2    | 4        | 6         | MIN Kesselpump PWM                      | tot parameter 2.4.5                                                           | 39%                                                                                                    |
| 2    | 4        | 9         | Außensensorkorrektur                    | -3 tot 3(°)                                                                   | Gilt nur, wenn ein Außensensor installiert ist                                                                                                    |
| 2    | 5        |           | WW                                      |                                                                               |                                                                                                    |
| 2    | 5        | 0         | Komfort Funktion                        | 0 Ausgeschallet AUS<br>1 Zeitprogramm<br>2 Ständig aktive                     | Der Komfortmodus ist eine<br>Warmwassereinstellung, die es dem<br>Boiler ermöglicht, häufiger zu starten, um<br>die Wärme aufrechtzuerhalten. Dadurch<br>wird eine schnellere Bereitstellung von<br>Warmwasser gewährleistet. |
| 2    | 5        | 5         | Verzögerungszeit umschaltung WW => Hz   | 0 - 30 ( min )                                                                | 1                                                                                                    |
| 2    | 6        |           | Manueller Kesseltest                    |                                                                               |                                                                                                    |
| 2    | 6        | 0         | Aktivierter manueller Modus             | 0 = AUS<br>1 = EIN                                                            | 0                                                                                                    |
| 2    | 6        | 1         | Kesselpumpe                             | 0 = AUS<br>1 = EIN                                                            | 0                                                                                                    |
| 2    | 6        | 2         | Ventilator                              | 0 = AUS<br>1 = EIN                                                            | 0                                                                                                    |

# Anlagenspezifische Parameter

| MENU | SUB-MENU | PARAMETER | BEZEICHNUNG                                            | WERT                                                                                                    | WERKSEINSTELLUNG                                           |
|------|----------|-----------|--------------------------------------------------------|----------------------------------------------------------------------------------------------------|------------------------------------------------------------|
| 2    | 6        | 3         | 3-wege ventil                                          | 0 = AUS<br>1 = EIN                                                                                                    | 0                                                          |
| 2    | 6        | 5         | Extra Ausgang 1                                        | 0 = AUS<br>1 = EIN                                                                                                    | 0                                                          |
| 2    | 7        | 7         | Externe pumpen check                                   | 0 = AUS<br>1 = EIN                                                                                                    | 0                                                          |
| 2    | 7        |           | Test Funktionen                                        |                                                                                                    |                                                            |
| 2    | 7        | 0         | Schorsteinfeger funktion                               | 0 = AUS<br>1 = EIN                                                                                                    | 0                                                          |
| 2    | 7        | 1         | Entlüftungsfunktion                                    | 0 = AUS<br>1 = EIN                                                                                                    | 0                                                          |
|      | -        |           | Der Vorgang kann durch 10 Sekunden langes Drücken g    | estoppt werden. 10 sek. auf der Zurü                                                                                                    | ck-Taste drucken                                           |
| 2    | 7        | 3         | Force Backup                                           | 0 = AUS                                                                                                    | Do not use                                                 |
| 2    | 7        | 6         | Kopie von Feuerungsautomat zur Eeprom - display        |                                                                                                    |                                                            |
| 2    | 1        | 0         | Kopie von Febrom-display zur Feuerungsautomat          | 1 = FIN                                                                                                    | Do not use                                                 |
| 2    | 8        |           | Reset menu                                             |                                                                                                    |                                                            |
| 2    | 8        | 0         | Reset (factory reset)                                  | Reset ?                                                                                                    | Um die Parameter zu aktivieren, die                        |
|      |          |           | zurück nach Werkseinstellung                           | OK = Ja,<br>Back = Nein                                                                                                    | originale Werksparameter sind, drücken<br>Sie die OK-Taste |
| 2    | 9        |           | Verbleibende Systemeinstellungen                       |                                                                                                    |                                                            |
| 2    | 9        | 0         | Zusätzliche Eingangsfunktion ( externer Sperrkontakt ) | 0 = Brennerblockade NO<br>1 = Brennerblockierung NC<br>2 = WW-Timer                                                                                                    | 1                                                          |
| 2    | 9        | 1         | Frostschutz des Systems                                | 0 = AUS<br>1 = EIN                                                                                                    | 1                                                          |
| 4    |          |           | PARAMETERN ZONE 1                                      |                                                                                                    |                                                            |
| 4    | 0        |           | Temperatureinstellungen                                |                                                                                                    |                                                            |
| 4    | 0        | 0         | Temperatur Tag                                         | 10 - 30 °C                                                                                                    | 19°C Heizung - 24°C Kühlung                                |
| 4    | 0        | 1         | Temperatur Nachtabsenkung                              | 10 - 30 °C                                                                                                    | 13°C                                                       |
| 1    | 0        | 2         | T Sollwert 71                                          | $p_{2} = 425 - 426$                                                                                                    | 20°C (LT) - 40°C (HT)                                      |
| 4    | 0        | 3         | Zonenfrosttemperatur                                   | 2 - 15 °C                                                                                                    | 5°C                                                        |
| 4    | 1        |           | Umstellung Sommer/Winter                               |                                                                                                    |                                                            |
| 4    | 1        | 0         | Aktivierung der S/W-Funktion Z1                        | OFF - ON                                                                                                    | AUS                                                        |
| 4    | 1        | 1         | S/W-Temperaturschwelle                                 | 10 - 30 °C                                                                                                    | 20 °C                                                      |
| 4    | 1        | 2         | S/W-Verzögerungszeit                                   | [0-600]                                                                                                    | 300 min                                                    |
| 4    | 2        |           | Einstellungen Zone 1                                   |                                                                                                    |                                                            |
| 4    | 2        | 0         | Temperatur niveau Zone 1                               | 0 - Niedrig temp                                                                                                    | 0 - Niedrig temp                                           |
|      | _        | Ŭ         |                                                        | 1 - Hoch temp.                                                                                                    |                                                            |
| 4    | 2        | 1         | Thermo-control                                         | 0 - Feste Vorlauftemp.<br>1 - Basic thermoregeling<br>2 - Raumsensor (E-bus - ATAG<br>One zone of Cube)<br>3 - Witterungsgeführte regelung<br>(heizkurve)<br>4 - Room und Witterungsgeführt<br>(E-bus - One zone oder Cube) | Roomsensor (Ebus)                                          |
| 4    | 2        | 2         | Heizkurve (Witterunggeführt)                           | 0,2 - 1 (LT)                                                                                                    | 0,6 (LT)                                                   |
|      |          |           |                                                        | 0.4 - 3,5 (HT)                                                                                                    | 1,5 (HT)                                                   |
| 4    | 2        | 3         | Parallel verschiebung                                  | von -14 till +14                                                                                                    | 0°C                                                        |
|      |          |           |                                                        | von -7 till +7                                                                                                    | 0°C                                                        |
| 4    | 2        | 4         | Proportionale Umgebungsraumtemp. Einfluss              | 0 - 20°C                                                                                                    | 2°C (LT) - 10°C (HT)                                       |
| 4    | 2        | 0         | Min. Vorlaufteren                                      | (HT)                                                                                                    | 45 U (LT) - 60 U (HT)                                      |
| 4    | 2        | 0         | win. vonautemp                                         | (HT)                                                                                                    | 25 C (LT) - 30 C (HT)                                      |
| 4    | 2        | 7         | Wahl der Temperaturregelung                            | 0 = Standard<br>1 = Smart                                                                                                    | Smart                                                      |

# Anlagenspezifische Parameter

| MENU | SUB-MENU | PARAMETER | BEZEICHNUNG                                                     | WERT                                                                                                    | WERKSEINSTELLUNG                      |
|------|----------|-----------|-----------------------------------------------------------------|----------------------------------------------------------------------------------------------------|---------------------------------------|
| 4    | 2        | 8         | Smart mit Nachtabsenkung                                        | 0 = OFF<br>1 = ON                                                                                                    | 0                                     |
| 4    | 2        | 9         | Wärmebedarfsmodus                                               | 0=Standard                                                                                                    | Standard                              |
|      |          |           |                                                                 | 1=RT Timeprogramma excluded                                                                                                    |                                       |
| 4    | 3        |           | Diagnose zone 1                                                 |                                                                                                    |                                       |
| 4    | 3        | 0         | Raumtemperatur                                                  |                                                                                                    | nur Information                       |
| 4    | 3        | 1         | Sollwert Raumtemperatur                                         |                                                                                                    | nur Information                       |
| 4    | 3        | 2         | Vorlauftemperatur                                               |                                                                                                    | nur Information                       |
| 4    | 3        | 3         | Rücklaugtemperatur                                              |                                                                                                    | nur Information                       |
| 4    | 3        | 4         | Wärmeanforderung für Zone 1                                     | OFF - ON                                                                                                    | nur Information                       |
| 4    | 3        | 5         | Pumpen status                                                   | OFF - ON                                                                                                    | nur Information                       |
| 4    | 3        | 6         | Wärmeanforderung Z1                                             |                                                                                                    | nur Information                       |
| 4    | 3        | 7         | relative Luftfeuchtigkeit                                       |                                                                                                    | nur Information                       |
| 4    | 3        | 8         | Gewünschte Vorlauftemperatur VG                                 |                                                                                                    | nur Information                       |
| 4    | 4        | 0         | Modulation der Pumpe von Zone 1                                 | 0=Feste drehzahl<br>1=Modulation auf basis ∆T<br>2=Modulation auf basis ∆P                                                                                                | Modulation auf basis ∆T               |
| 4    | 4        | 1         | Gewunschte ∆T für Pumpenmodulation                              | 4 ÷ 25°C                                                                                                    | 7°C (LT) - 20°C (HT)                  |
| 4    | 4        | 2         | Feste drehzahl der Pumpe                                        | 20 ÷ 100%                                                                                                    | 100%                                  |
| 4    | 5        |           | Kühlung<br>nur sichtbar, wenn Parameter 1.8.0 aktiv gewählt ist |                                                                                                    |                                       |
| 4    | 5        | 0         | T Sollwert Kühlung Z1                                           | par. 4.5.6 - 4.5.7                                                                                                    | 7°C [FC] - 18°C [UFH]                 |
| 4    | 5        | 1         | Zone 1 Kühltemperaturbereich                                    | Fan Coil ( Radiator mit Ventilator)<br>UFH ( Fussbodenheizung )                                                                                                    | UFH ( Fussbodenheizung )              |
| 4    | 5        | 2         | Thermo-control                                                  | EIN/AUS Thermostaat<br>Feste Vorlauftemperatur                                                                                                    | EIN/AUS Thermostaat                   |
| 1    | 5        | 3         | Heizkurve thermo-control                                        |                                                                                                    | 25 EC: 10 LIEH                        |
| 4    | 5        | 4         | Parallel verschiebung                                           | [-2.5°C: +2.5°C]                                                                                                    | 0                                     |
| 4    | 5        | 6         | Max. Vorlauftemp.                                               | MinT -12°C [FC]; MinT - 23°C<br>[UFH]                                                                                                    | 12°C [FC];<br>23°C [UFH]              |
| 4    | 5        | 7         | Min. Vorlauftemp.                                               | 7°C-MaxT [FC]; 18-MaxT [UFH]                                                                                                    | 7°C [FC];<br>18°C [UFH                |
| 4    | 5        | 8         | Gewunschte                                                      | [-5; -20°C]                                                                                                    | 5                                     |
| 4    | 7        | -         | parametern für smart control                                    |                                                                                                    | Nur sichtbar bei 4.2.7 oder 5.2.7 = 1 |
| 4    | /        | 0         | Heizungs art                                                    | 0 = Fußbodenheizung<br>1 = Heizkörper<br>2 = Fußbodenheizung.(Haupt) +<br>Radiatoren<br>3 = Heizkörper (Haupt) =<br>Fußbodenheizung<br>4 = Konvektoren<br>5 = Luftheizung | Fulsbodenheizung                      |
| 4    | 7        | 1         | Raum einfluss                                                   | 0 = AUS<br>1 = wenig<br>2 = durchschnitt<br>3 = Gut                                                                                                    | GUT                                   |
| 4    | 7        | 2         | Gebäude Wärmedämmung                                            | 0 = Schlecht<br>1 = durchschnitt<br>2 = Gut                                                                                                    | durchschnitt                          |
| 4    | 7        | 3         | Baumaße                                                         | 0 = Klein<br>1 = durchschnitt<br>2 = Gross                                                                                                    | durchschnitt                          |
| 4    | 7        | 4         | Klimazone                                                       |                                                                                                    |                                       |
| 4    | 7        | 5         | Selbstlernende Heizkurve                                        | 0 = AUS<br>1 = EIN                                                                                                    | AUS                                   |
| 4    | 7        | 6         | Einschallt optimierung                                          | 0 = AUS<br>1 = EIN                                                                                                    | EIN                                   |

# Anlagenspezifische Parameter

| MENU | SUB-MENU | PARAMETER | BEZEICHNUNG                              | WERT                                               | WERKSEINSTELLUNG        |
|------|----------|-----------|------------------------------------------|----------------------------------------------------|-------------------------|
| 4    | 8        |           | Advanced                                 |                                                    |                         |
| 4    | 8        | 3         | Wärmeanforderung                         | 0 = None<br>1 = Room Thermostat<br>2 = Room Sensor | 2                       |
| 4    | 8        | 4         | Cooling demand request                   | 0 = Kein<br>1 = Raumthermostat<br>2 = Raumsensor   | 2                       |
| 13   |          |           | Wärmepumpe TDM                           |                                                    |                         |
| 13   | 1        |           | Eingangskonfiguration                    |                                                    |                         |
| 13   | 2        |           | Ausgangskonfiguration                    | 0 = OFF<br>1 = ON                                  |                         |
| 13   | 2        | 1         | WP konfiguration elektro Heizstab        | 0 = OFF<br>1 = ON                                  |                         |
| 13   | 4        |           | Wärmepumpe Einstellungen                 |                                                    |                         |
| 13   | 4        | 4         | Delta T Heizungspumpen Setpoint          |                                                    | 5                       |
| 13   | 4        | 5         | Max Pumpe PWM                            |                                                    | 100                     |
| 13   | 4        | 6         | Min Pumpe PWM                            |                                                    | 40                      |
| 13   | 5        |           | Manueller Modus - 1                      |                                                    |                         |
| 13   | 5        | 0         | Manuellen Modus aktivieren               | 0 = AUS<br>1 = EIN                                 | OFF                     |
| 13   | 5        | 1         | Kompressoreinstellung                    | Abwesend - Anwesend                                | Present                 |
| 13   | 5        | 2         | Ventilator 1 U/min. Einstelling          | AUS - EIN                                          | AUS                     |
| 13   | 5        | 3         | Ventilator 2 U/min. Einstelling          | AUS - EIN                                          | AUS                     |
| 13   | 7        |           | Statistics                               |                                                    |                         |
| 13   | 7        | 0         | Wärmepumpe Betriebsstunden (h/10)        | 00:00 - 24:00                                      | only information (h/10) |
| 13   | 7        | 1         | Anzahl der Starts Wärmepumpe (n/10)      | Not active - Active                                | only information (h/10) |
| 13   | 7        | 2         | Betriebsstunden der Abtaufunktion (h/10) | 0°C - 20°C                                         | only information (h/10) |
| 13   | 8        |           | WP-Diagnose - Eingänge 1                 |                                                    |                         |
| 13   | 8        | 0         | Außentemperatur                          |                                                    | only information °C     |
| 13   | 8        | 1         | Vorlauftemp. Wärmepumpe                  |                                                    | only information °C     |
| 13   | 8        | 2         | Wärmepumpen-Rücklauftemp.                |                                                    | only information °C     |
| 13   | 8        | 3         | Wärmepumpe Verdampfertemp.               | None - Humidity sensor                             | only information °C     |
| 13   | 8        | 4         | Lufteinlasstemperatur der Wärmepumpe     |                                                    | only information °C     |
| 13   | 8        | 5         | Wärmepumpen-Ausblastemp.                 |                                                    | only information °C     |
| 13   | 8        | 6         | Wärmepumpen-Kondensatortemp.             |                                                    | only information °C     |
| 13   | 8        | 7         | Austrittstemperatur Verdampfer           |                                                    | only information °C     |
| 13   | 9        |           | WP diagnostics - inputs 2                |                                                    |                         |
| 13   | 9        | 0         | Wärmepumpenmodus                         |                                                    | only information        |
| 13   | 9        | 1         | Letzter Fehler Wechselrichter            |                                                    | only information        |
| 13   | 9        | 2         | Safety thermostat                        |                                                    | only information        |
| 13   | 9        | 3         | Flowmeter (circulation)                  |                                                    | l/min                   |
| 13   | 9        | 4         | Flow switch                              |                                                    | only information        |
| 13   | 9        | 5         | Safety switch-off inverter               |                                                    | only information / bar  |
| 13   | 9        | 6         | Evaporator pressure P                    |                                                    | only information / bar  |
| 13   | 9        | 7         | Condensor pressure P                     |                                                    |                         |
| 13   | 10       |           | WP diagnostics - outputs 1               |                                                    |                         |
| 13   | 10       | 0         | Capacity inverter                        |                                                    | kW                      |
| 13   | 10       | 1         | WP Compressor frequency                  |                                                    | Hz                      |
| 13   | 10       | 2         | WP Compressor Modulation set point       |                                                    | %                       |
| 13   | 10       | 3         | Electrical element 1                     |                                                    | only information        |
| 13   | 10       | 5         | Measured RPM fan 1                       |                                                    | rpm                     |
| 13   | 10       | 6         | Measured RPM fan 2                       |                                                    | rpm                     |
| 13   | 10       | 7         | Expansion valve                          |                                                    | only information        |
| 13   | 11       | -         | WP diagnostics - outputs 3               |                                                    |                         |
| 13   | 11       | 0         | Compressor on/off                        |                                                    | only information        |
| 13   | 11       | 1         | Compressor pre-heating                   |                                                    | only information        |
| 13   | 11       | 2         | Istatus tan 1                            |                                                    | only information        |
| 13   | 11       | 3         | Status tan 2                             |                                                    | only information        |
| 13   | 11       | 4         | 4-way valve heating/cooling              | verwarmen / koelen                                 | only information        |
| 13   | 11       | 5         | Status heating condensat tray            |                                                    | only information        |

# Anlagenspezifische Parameter

| MENU | SUB-MENU | PARAMETER | BEZEICHNUNG                                     | WERT                                                                            | WERKSEINSTELLUNG        |
|------|----------|-----------|-------------------------------------------------|---------------------------------------------------------------------------------|-------------------------|
| 20   |          |           | Puffer                                          |                                                                                 |                         |
| 20   | 0        |           | Konfiguration                                   |                                                                                 |                         |
| 20   | 0        | 0         | Puffer Aktivierung                              | OFF - ON                                                                        | UIT                     |
| 20   | 0        | 1         | Pufferlademodus                                 | Teilweise durch geladen load (1<br>sensor) Komplet durch geladen (2<br>sensors) | Partial load (1 sensor) |
| 20   | 0        | 2         | Puffer hysterese                                | 0 ÷ 20°C                                                                        | 5°C                     |
| 20   | 0        | 3         | Puffer Solltemperatur für Heizung               | [20 ÷ 70°C]                                                                     | 40°C                    |
| 20   | 0        | 4         | Puffer Soll-Temperatur für Kühlung              | [5 ÷ 23°C]                                                                      | 18°C                    |
| 20   | 0        | 5         | SG Puffer Sollwert                              | [20 ÷ 70°C]                                                                     | 40°C                    |
| 20   | 0        | 6         | Puffer OFFSET PV integration Sollwert           | [0 ÷ 20°C]                                                                      | 0°C                     |
| 20   | 0        | 7         | Puffer SP type                                  | Fisso Funzione auto                                                             | Fisso                   |
| 20   | 1        |           | Diagnose                                        |                                                                                 |                         |
| 20   | 1        | 0         | Puffertemperatur sensor (Niedrig)               |                                                                                 | only information        |
| 20   | 1        | 1         | Puffertemperatur sensor (Mid) (nicht gebraucht) |                                                                                 | only information        |
| 20   | 1        | 2         | Puffertemperature sensor (Hoch)                 |                                                                                 | only information        |
| 20   | 1        | 3         | Pufferladeanforderung                           | OFF – ON                                                                        | only information        |
| 20   | 2        |           | Statistiken                                     |                                                                                 |                         |
| 20   | 2        | 0         | Pufferladestunden Heizung (x10)                 |                                                                                 | only information        |
| 20   | 2        | 1         | Pufferladestunden cooling (x10)                 |                                                                                 | only information        |

### Anhang

# Paketlabel

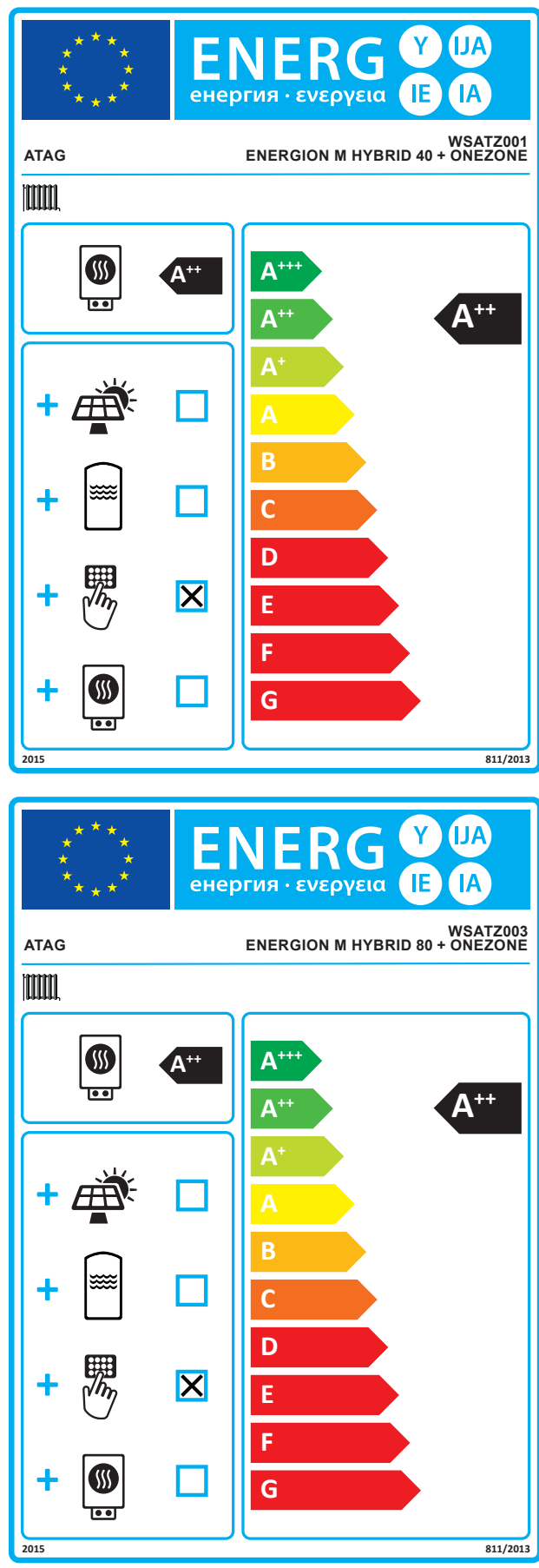

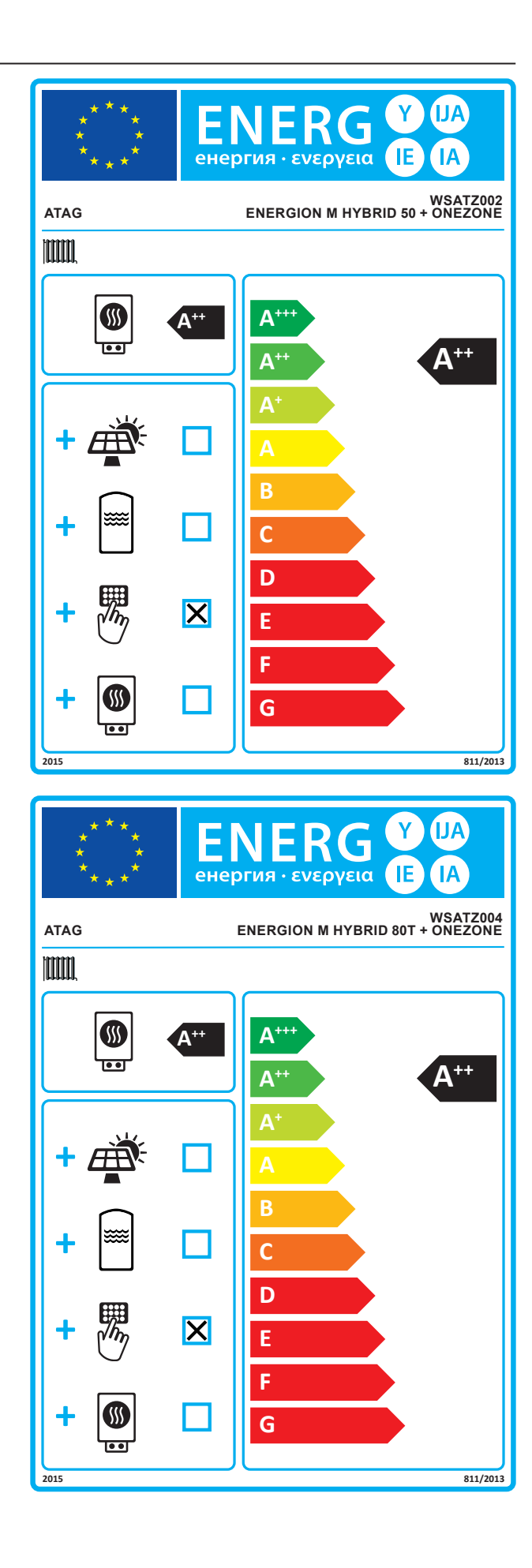

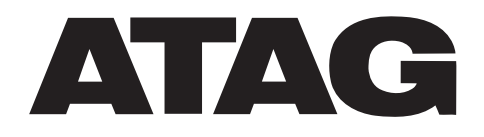